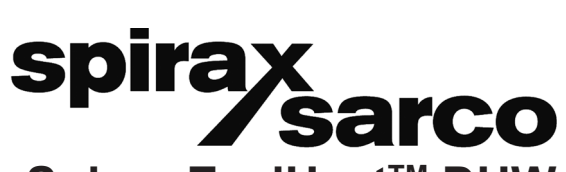

IM-P481-04 TES-BEf-01 9.2.1.050

# Spirax EasiHeat<sup>™</sup> DHW Solution de transfert thermique compacte pour production instantanée d'eau chaude process ou ECS

# Notice de Montage et d'entretien

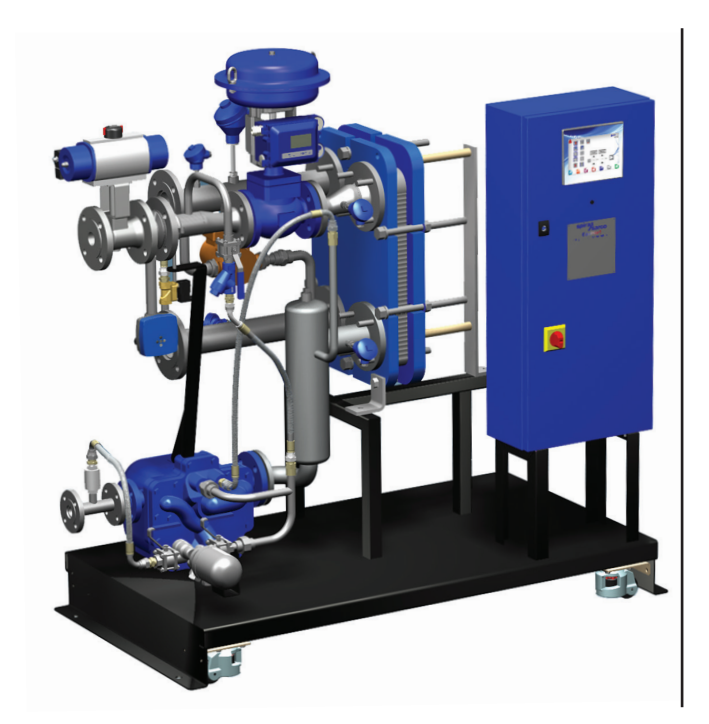

- 1. Information de sécurité
- 2. Information générale
- 3. Installation
- 4. Mise en service
- 5. Entretien

# 1. Information de sécurité

Note: Ce document se réfère uniquement à l'installation et la mise en service des solutions de transfert thermique compacte Spirax EasiHeat<sup>™</sup> DHW et doit être utilisé en conjonction avec les IMI pertinentes pour les autres composants du système et des informations complémentaires sur la sécurité pour tous les composants du système.

### Attention

Ce produit est conçu et construit pour résister aux contraintes rencontrées pendant l'utilisation normale.

L'utilisation du produit à des fins autres que celles prévues pourrait endommager le produit et entraîner des blessures ou la mort pour le personnel.

Avant toute procédure de maintenance ou d'installation, assurez-vous toujours que la vapeur primaire, les lignes de retour de condensat et de conduites d'eau secondaires sont isolés.

S'assurer que toute pression résiduelle dans le système ou dans la tuyauterie a été soigneusement éliminée.

Afin d'éviter les risques de brûlures, attendre que les pièces refroidissent avant de commencer le travail.

Toujours porter des vêtements de protection appropriés avant d'effectuer des travaux d'installation ou de maintenance.

### Levage

L'unité Spirax EasiHeat™ DHW doit être levé par un chariot élévateur adapté, à partir de la base, placé en position et solidement fixé au sol.

### Attention

En aucun cas, l'unité Spirax EasiHeat™ DHW doit être levé par une autre partie, autre que la base.

Nota : Un espace suffisant doit être prévu autour de l'emplacement des systèmes pour permettre l'accès pour l'entretien.

Le fonctionnement de ces appareils en toute sécurité ne peut être garanti que s'ils ont été convenablement installés, mis en service ou utilisés et entretenus par du personnel qualifié (voir paragraphe 1.11) et cela en accord avec les instructions d'utilisation. Les instructions générales d'installation et de sécurité concernant vos tuyauteries ou la construction de votre unité ainsi que celles relatives à un bon usage des outils et des systèmes de sécurité doivent également s'appliquer.

### 1.1 Intentions d'utilisation

En se référant à la notice de montage et d'entretien, à la plaque-firme et au feuillet technique, s'assurer que l'appareil est conforme à l'application et à vos intentions d'utilisation.

Ces appareils sont conformes aux réquisitions de la Directive Européenne 97/23/CE sur les équipements à pression (PED - Pressure Equipement Directive) et sont soumis à l'Art. 3.3. Ces appareils tombent dans les catégories Art. 3.3 de la PED et par conséquent ne doivent pas porter la marque (€ :

- i) Ces appareils ont été spécialement conçus pour une utilisation sur de la vapeur ou de l'eau. Ces fluides appartiennent au Groupe 2 de la Directive sur les appareils à pression mentionnée ci-dessus. Ces appareils peuvent être utilisés sur d'autres fluides, mais dans ce cas là, Spirax Sarco doit être contacté pour confirmer l'aptitude de ces appareils pour l'application considérée.
- ii) Vérifier la compatibilité de la matière, la pression et la température ainsi que leurs valeurs maximales et minimales. Si les limites maximales de fonctionnement de l'appareil sont inférieures aux limites de l'installation sur laquelle il est monté, ou si un dysfonctionnement de l'appareil peut entraîner une surpression ou une surchauffe dangereuse, s'assurer que le système possède les équipements de sécurité nécessaires pour prévenir ces dépassements de limites.
- iii) Déterminer la bonne implantation de l'appareil et le sens d'écoulement du fluide.
- iv) Les produits Spirax Sarco ne sont pas conçus pour résister aux contraintes extérieures générées par les systèmes quelconques auxquels ils sont reliés directement ou indirectement. Il est de la responsabilité de l'installateur de considérer ces contraintes et de prendre les mesures adéquates de protection afin de les minimiser.
- v) Ôter les couvercles de protection sur tous les raccordements et le film protecteur de toutes les plaquesfirmes avant l'installation sur les circuits vapeur ou autres applications à haute température.

### 1.2 Accès

S'assurer d'un accès sans risque et prévoir, si nécessaire, une plate-forme de travail correctement sécurisée, avant de commencer à travailler sur l'appareil. Si nécessaire, prévoir un appareil de levage adéquat.

### 1.3 Éclairage

Prévoir un éclairage approprié et cela plus particulièrement lorsqu'un travail complexe ou minutieux doit être effectué.

### 1.4 Canalisation avec présence de liquides ou de gaz dangereux

Toujours tenir compte de ce qui se trouve, ou de ce qui s'est trouvé dans la conduite : matières inflammables, matières dangereuses pour la santé, températures extrêmes.

### 1.5 Ambiance dangereuse autour de l'appareil

Toujours tenir compte des risques éventuels d'explosion, de manque d'oxygène (dans un réservoir ou un puits), de présence de gaz dangereux, de températures extrêmes, de surfaces brûlantes, de risque d'incendie (lors, par exemple, de travail de soudure), de bruit excessif, de machineries en mouvement.

### 1.6 Le système

Prévoir les conséquences d'une intervention sur le système complet. Une action entreprise (par exemple, la fermeture d'une vanne d'arrêt ou l'interruption de l'électricité) ne constitue-t-elle pas un risque pour une autre partie de l'installation ou pour le personnel ?

Liste non exhaustive des types de risques possibles : fermeture des évents, mise hors service d'alarmes ou d'appareils de sécurité ou de régulation.

Éviter la génération de chocs thermiques ou de coups de bélier par la manipulation lente et progressive des vannes d'arrêt.

### 1.7 Système sous pression

S'assurer de l'isolement de l'appareil et le dépressuriser en sécurité vers l'atmosphère. Prévoir si possible un double isolement et munir les vannes d'arrêt en position fermée d'un système de verrouillage ou d'un étiquetage spécifique. Ne pas considérer que le système est dépressurisé sur la seule indication du manomètre.

### 1.8 Température

Attendre que l'appareil se refroidisse avant toute intervention, afin d'éviter tout risque de brûlure.

### 1.9 Outillage et pièces de rechange

S'assurer de la disponibilité des outils et pièces de rechange nécessaires avant de commencer l'intervention. N'utiliser que des pièces de rechange d'origine Spirax Sarco.

### 1.10 Équipements de protection

Vérifier s'il n'y a pas d'exigences de port d'équipements de protection contre les risques liés par exemple : aux produits chimiques, aux températures élevées ou basses, au niveau sonore, à la chute d'objets, ainsi que contre les blessures aux yeux ou autres.

### 1.11 Autorisation d'intervention

Tout travail doit être effectué par, ou sous la surveillance, d'un responsable qualifié.

Le personnel en charge de l'installation et l'utilisation de l'appareil doit être formé pour cela en accord avec la notice de montage et d'entretien. Toujours se conformer au règlement formel d'accès et de travail en vigueur. Sans règlement formel, il est conseillé que l'autorité, responsable du travail, soit informée afin qu'elle puisse juger de la nécessité ou non de la présence d'une personne responsable pour la sécurité. Afficher "les notices de sécurité" si nécessaire.

### **1.12 Manutention**

La manutention des pièces encombrantes ou lourdes peut être la cause d'accident. Soulever, pousser, porter ou déplacer des pièces lourdes par la seule force physique peut être dangereuse pour le dos. Vous devez évaluer les risques propres à certaines tâches en fonction des individus, de la charge de travail et l'environnement et utiliser les méthodes de manutention appropriées en fonction de ces critères.

# 2. Information générale

### 2.1 Information générale

L'EasiHeat<sup>™</sup> DHW qui intègre la technologie SIMS est un système complet et compact pour le chauffage précis de l'eau chaude sanitaire ou eau process. Ce système peut être dimensionné pour des applications de 50 kW à environ à 1,1 MW est fourni entièrement assemblé, testé, prêt à être installé.

Le système standard de l'EasiHeat<sup>™</sup> peut être complété par l'ajout d'éléments tels que la réduction de pression de vapeur, la soupape de sécurité et l'arrêt de sécurité à limite élevée, qui doivent être sélectionnés séparément.

L'unité de base de EasiHeat <sup>™</sup> DHW fournit le noyau du système, alors que les options (voir paragraphe 2.2) offrent des fonctionnalités supplémentaires telles que : ensemble limite haute, ensemble robinet d'arrêt et le contrôle de l'énergie.

l'EasiHeat™ DHW est composé principaux éléments suivants (Fig. 1) :

- A Echangeur à plaques
- B Vanne de régulation pneumatique ou électrique avec positionneur
- C Contrôleur PLC
- D Accessoires de tuyauterie

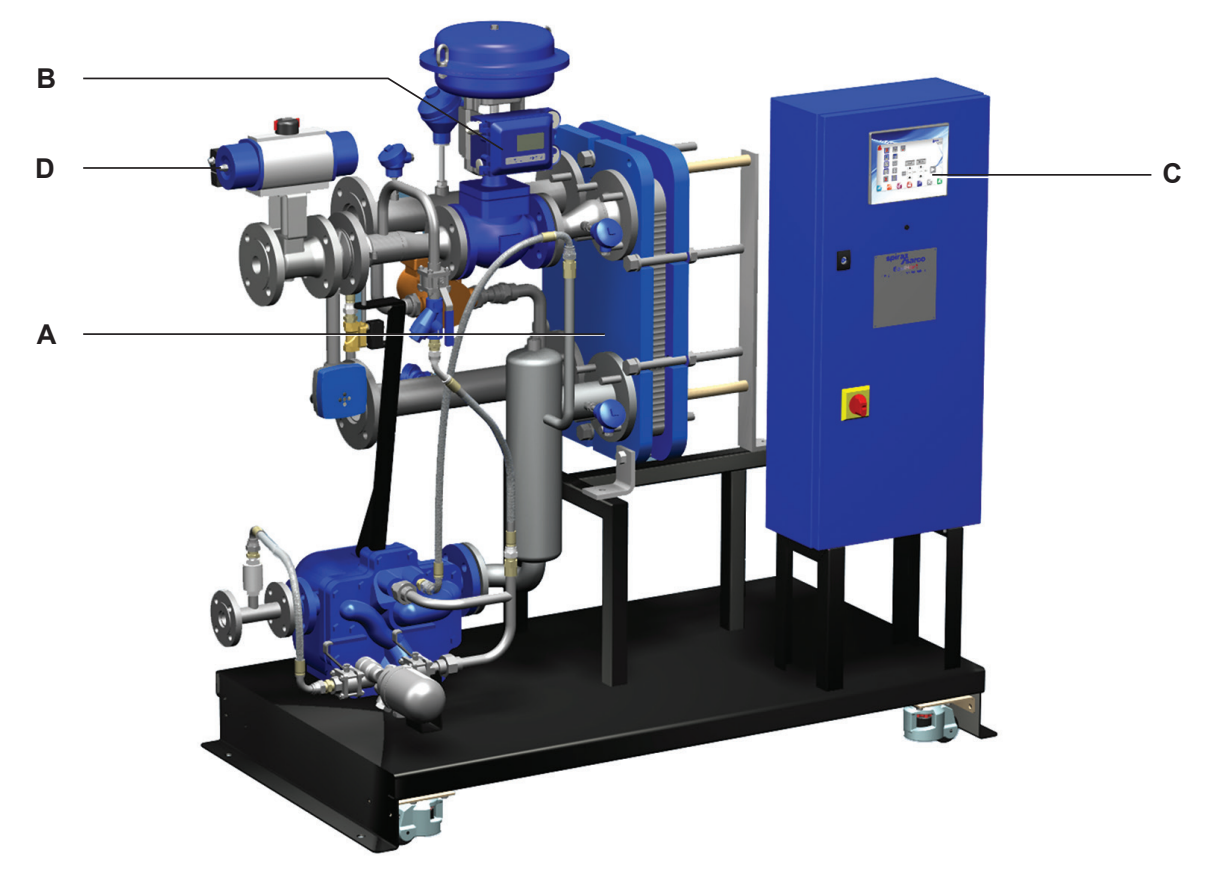

Fig. 1 - Solution d'échange thermique Spirax EasiHeat™ DHW

### Nota :

- 1. Pour des informations supplémentaires sur les produits utilisés dans la construction de cette unité se référer aux fiches techniques spécifiques de chaque appareil.
- 2. Pour plus d'informations techniques concernant l'EasiHeat™ DHW, voir à la fiche technique TI-P481-02.

2.2 Nomenclature du Spirax EasiHeat<sup>™</sup> DHW La nomenclature des produits est le reflet des éléments de base et des options qui ont été commandés et livrés -Voir le tableau ci-dessous :

# Exemple de nomenclature du Spirax EasiHeat<sup>™</sup> DHW

|     |   |   |   |     |    | _ |     |   |    |    |   | _ |    |   |    |    |
|-----|---|---|---|-----|----|---|-----|---|----|----|---|---|----|---|----|----|
| EHD | 2 | L | Р | EL4 | ST | - | IHL | С | V2 | G1 | w | - | T1 | E | R2 | C3 |
|     |   |   |   |     |    | - |     |   |    |    |   | - |    |   |    |    |

# Nomenclature de EasiHeat<sup>™</sup> DHW

|                       | Eau chaude domestique                        | EHD = Spirax EasiHeat <sup>™</sup> DHW         | EHD |
|-----------------------|----------------------------------------------|------------------------------------------------|-----|
|                       |                                              | 1 = DN20                                       |     |
|                       |                                              | 2 = DN25                                       |     |
|                       |                                              | 3 = DN32                                       | 2   |
|                       | l'aille de la vanne de regulation            | 4 = DN40                                       |     |
|                       |                                              | 5 = DN50                                       |     |
|                       |                                              | 6 = DN65                                       |     |
| Sélection obligatoire | Type de cage dans la vanne de régulation     | L = Réducteur de bruit                         | L   |
|                       | Conformité directive                         | P = PED                                        | Р   |
|                       |                                              | EL3 = Electrique (ressort de rappel)           |     |
|                       | Actionneur                                   | EL4 = Electrique (condensateur haute capacité) | EL4 |
|                       |                                              | PN = Pneumatique                               |     |
|                       |                                              | ST = Purgeur                                   |     |
|                       | Évacuation du condensat                      | PT = Purgeur-pompe (capacité standard)         | ST  |
|                       |                                              | PTHC = Purgeur-pompe (haut débit)              |     |
|                       |                                              | HL = Limite élevée intégrée                    |     |
|                       | Option temperature excessive                 | IHL = Limite élevée indépendante               | IHL |
|                       | Procédé de fermeture de la vanne d'arrêt par | B = Batterie de sauvegarde                     |     |
|                       | manque d'énergie (EL4 uniquement)            | C = Condensateur haute capacité                | C   |
|                       |                                              | V1 = Vanne à boule                             |     |
| Options mécaniques    | Isolation                                    | V2 = Vanne à soufflet (BSA)                    | V2  |
|                       |                                              | V3 = Robinet jumelé à soufflet (DBB3)          |     |
|                       | Mart Selar values de la terra                | G1 = EPDMPC                                    |     |
|                       | Materiau des joints                          | G2 = Heatseal                                  | G1  |
|                       | Federa                                       | W = Roues                                      | 14/ |
|                       | Extras                                       | S = EN12828 option de sûreté (Allemagne)       | vv  |
|                       |                                              | Ecran tactile couleur avec SIMS                | T4  |
|                       | Panneau de regulation                        | P2 = Régulateur électronique                   |     |
| Ontions du nannoau    | Contrôle de l'énergie                        | E = Avec contrôle de l'énergie                 | E   |
| Options du panneau    |                                              | R1 = Niveau 1, SMS et F-mail                   |     |
|                       | Accès à distance                             | R2 = Niveau 2, Accès complet via internet      | R2  |
|                       |                                              | $R_3 = Niveau 3$ SMS + contrôle à distance     |     |
|                       |                                              | C1 = Modbus BTU                                |     |
|                       |                                              | C3 = Modbus TCP/IP                             |     |
| Communications        |                                              | C4 = DeviceNet                                 | C3  |
|                       |                                              | C5 = CANopen                                   |     |
|                       |                                              | C7 = Profibus                                  |     |

# 3.1 Raccordements vapeur et condensat

Il est essentiel que l'alimentation vapeur (et air comprimé si un actionneur pneumatique est sélectionné) pour EasiHeat™ DHW soit la plus sèche t la plus propre possible, conformément aux bonnes pratiques d'ingénierie de vapeur.

Il convient également de veiller à ce que toute la tuyauterie de raccordement soit sans contrainte et est un support adéquat.

L'alimentation en vapeur doit toujours être maintenue à la pression et la température de calcul indiquée de l'appareil. L'EasiHeat<sup>™</sup> DHW ne doit pas fonctionner au-dessus de la pression et de la température de vapeur maximale indiquée sur la plaque firme fixé sur l'échangeur de chaleur à plaques.

L'installation d'une soupape de sécurité de diamètre appropriée, pour protéger un équipement sous pression inférieure soit sur le côté chaud ou à froid de l'échangeur de chaleur à plaques, est fortement recommandé.

Spirax Sarco fournit une gamme de purgeurs, de filtres, de séparateurs, de soupapes de sécurité et de l'équipement de réduction de pression.

### 3.2 Alimentation d'air

Si un système de régulation pneumatique est installé, raccorder l'alimentation d'air comprimé (4,5 à 8 bar eff.) au régulateur de pression monté sur la vanne de régulation.

### 3.3 Alimentation électrique

Tous les câblages et les connexions électriques doivent être réalisées conformément aux réglementations nationales.

Un isolateur / contact verrouillable doit être installé à côté de l'appareil.

Alimentation secteur est directement reliée au côté primaire de l'isolateur de panneau de commande d'entrée (représentée avec le couvercle enlevé IP2X) et la borne de terre principale comme le montre la figure 2.

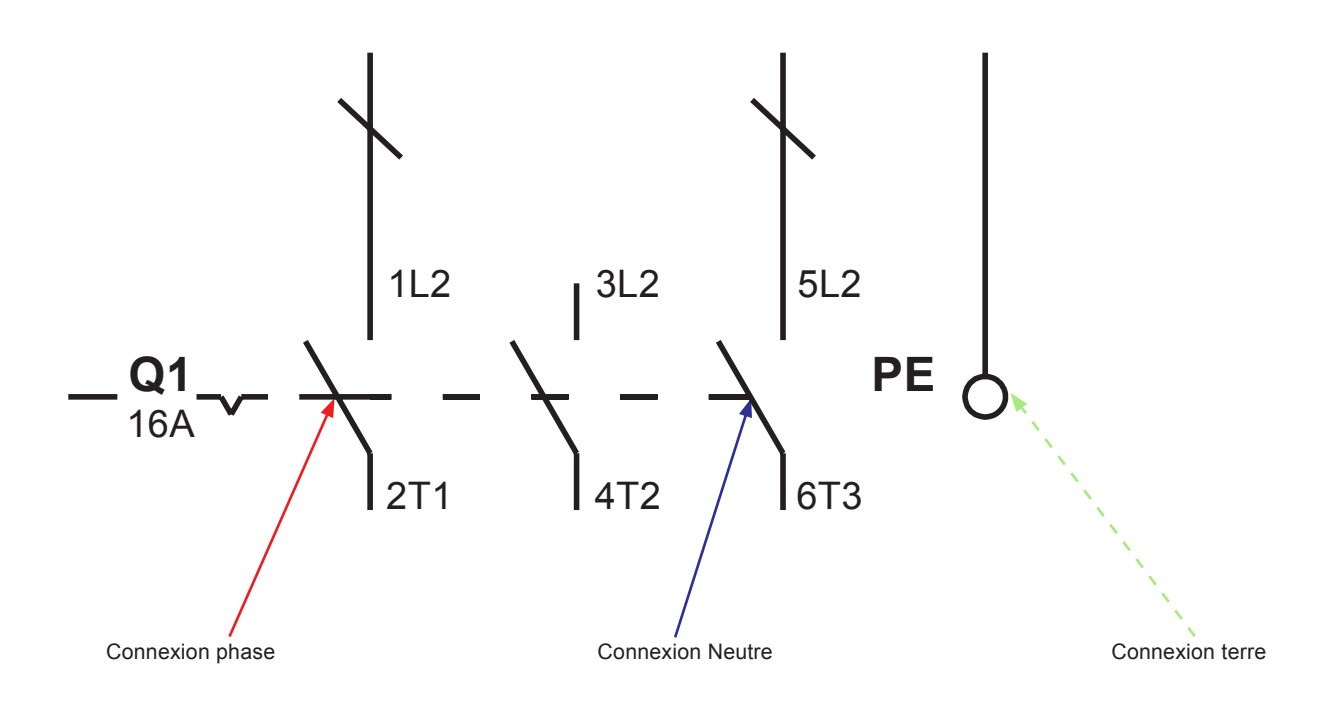

# 3.4 Spécifications électriques

Alimentation électrique : Se référer à la plaque firme de l'unité.

| Tanaian d'alimentation du nannaou de commande | 110 Vac / 60 Hz        |
|-----------------------------------------------|------------------------|
|                                               | 240 Vac / 50 Hz        |
| Exigences de charge du panneau de commande    | Fusible interne de 5 A |
| Actionnour électrique                         | 24 Vac                 |
|                                               | 4-20 mA                |
|                                               | -                      |
| Actionned pheumatique                         | 4-20 mA                |
| Vanne d'isolement limite haute (en option)    | 24 Vac                 |
| Débitmètre TVA (en option)                    | 4-20 mA                |
| Sondes de température Pt100                   | 3 fils                 |
|                                               |                        |

# 3.5 Connexions électriques

Les éléments suivants sont disponibles pour que le client puisse connecter l'EasiHeat™ DHW si requis :

### **Contacts secs**

| Désignation du bormier | Description                        | Туре            |
|------------------------|------------------------------------|-----------------|
| ¥14                    | Activác / signal do fonctionnoment | 1 x N/O contact |
| ×14                    | Activee / signal de lonctionnement | 1 x N/C contact |
| VAE                    | Alerma limita hauta                | 1 x N/O contact |
| ×15                    |                                    | 1 x N/C contact |
| X46                    | Alermo de bando                    | 1 x N/O contact |
| A10                    |                                    | 1 x N/C contact |

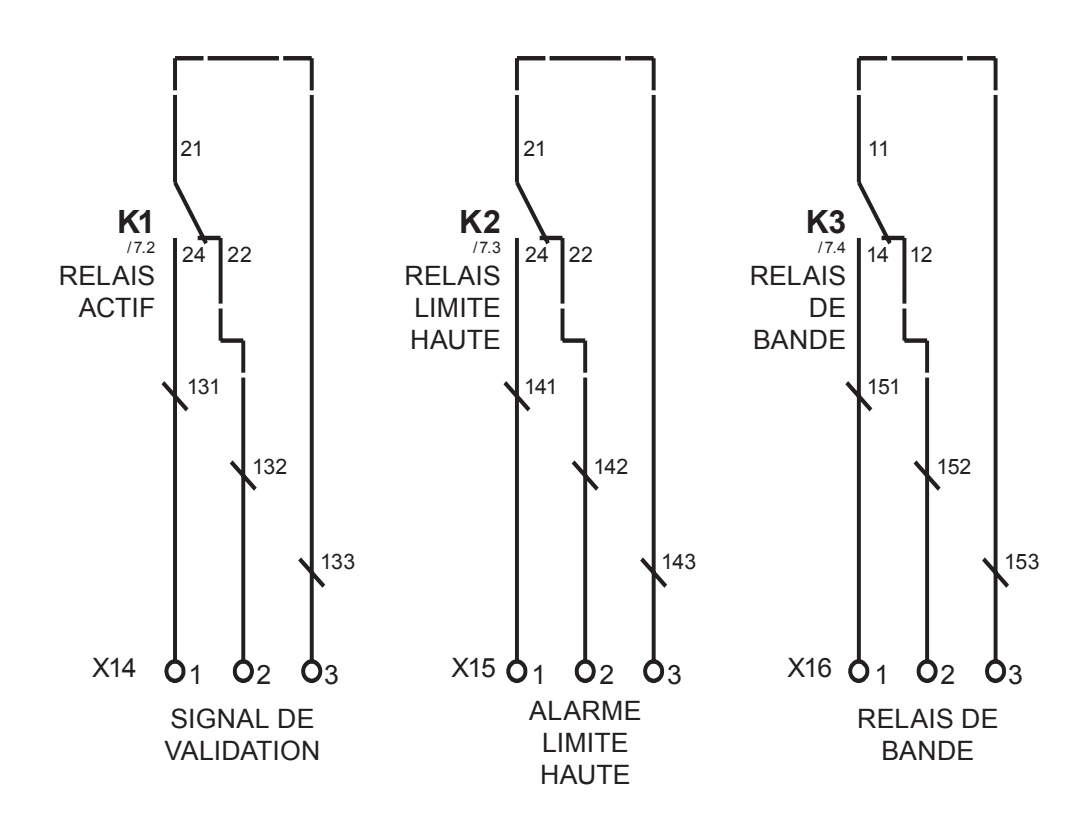

# Commande à distance et connexions de retransmission

| Désignation du bormier | Description                 | Туре           |
|------------------------|-----------------------------|----------------|
| Х7                     | Point de réglage à distance | Entrée 4-20 mA |
| X17                    | Activer à distance          | Signal 24 Vdc  |
|                        |                             |                |
| Х9                     | Valeur de retransmission    | Sortie 4-20 mA |

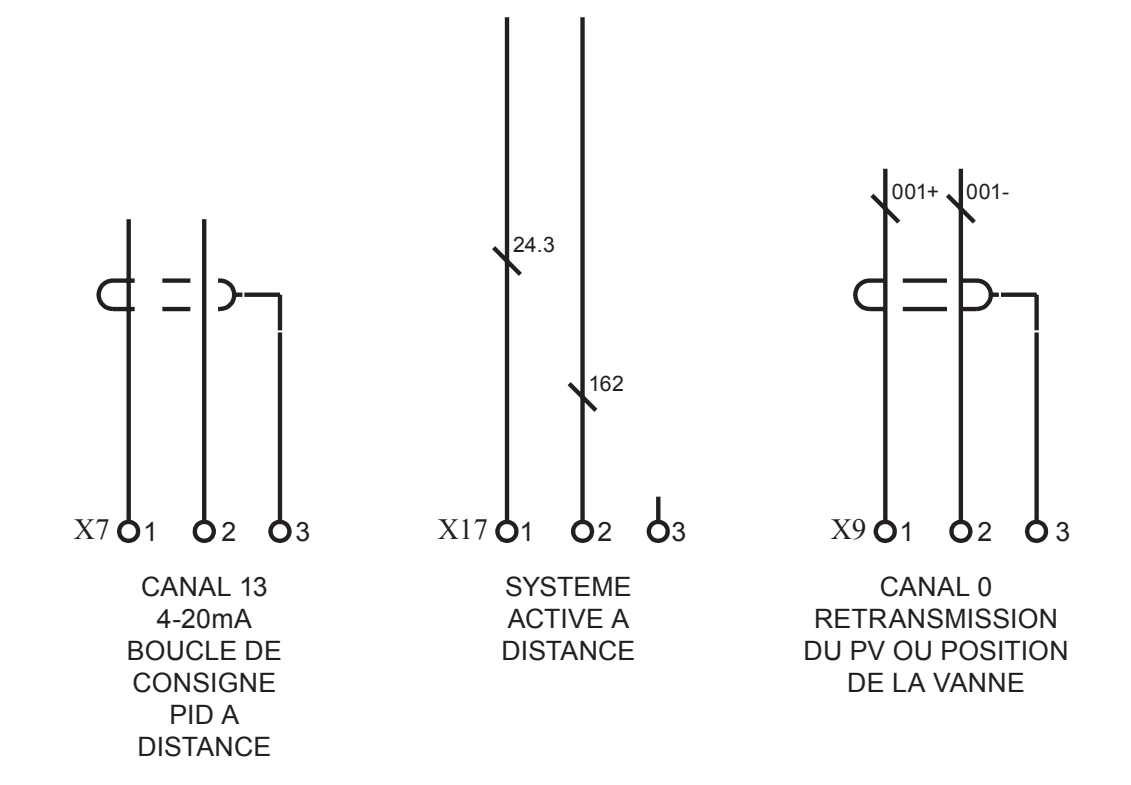

Fig. 4

# Présentation du plan de bornier

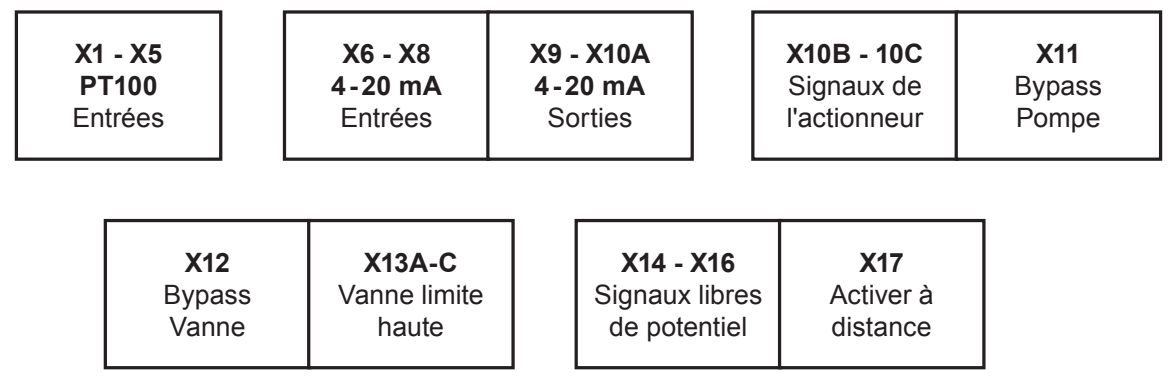

Fig. 5

### Plan du bormier détaillé

Nota : Pour un schéma détaillé du câblage des options se référer au "Manuel de fonctionnement".

- 1. Base
- 2. Limite haute d'impédance
- 3. Limite haute d'impédance avec sécurité
- 4. Norme américaine
- X1 Temprétaure d'eau d'entrée
- X2 Température d'eau de sortie
- X3 Température de vapeur
- X4 Température des condensats
- X5 Température de limite haute

### Groupe X6 à X10A

- X6 Réaction actionneur linéaire
- X7 Boucle de consigne PID à distance
- X8 Débit vapeur
- X9 Valeur de retransmission
- X10A Position de contrôle de l'actionneur linéaire

### Groupe X10B à X13C

- X10B Signal fermé de l'actionneur linéaire
- X10C Alimentation de l'actionneur linéaire (actionneur électrique uniquement)
- X11 Bypass pompe
- X12 Bypass vanne
- X13 Vanne de limite haute
- X13A Signal de sortie de la vanne de limite haute
- X13B Alimentation électrique de la vanne de limite haute (actionneur électrique uniquement)
- X13C Signal de batterie de la vanne de limite haute

### Groupe X14 à X17

- X14 Signal sans tension à distance
- X15 Limite haute sans tension
- X16 Bande d'alarme sans tension
- X17 Signal activé à distance

Nous vous recommandons d'utiliser le service et le support d'un ingénieur de mise en service Spirax Sarco. Les détails de ce service peuvent être trouvées en contactant Spirax Sarco.

Nota : Exigences de pré-mise en service :

- Dans la plupart des nouvelles installations, la saleté s'accumule dans la tuyauterie de vapeur lors de la construction du système. Il est indispensable de rincer celle-ci avant la mise en service.
- Assurer que le secondaire (côté froid) du système est chargé et que tout l'air a été prélevé du système.
- Veiller à ce que tous les principaux robinets d'isolement pour la vapeur et l'eau sont isolés.
- S'assurez que l'alimentation électrique du EasiHeat™ DHW est isolé.
- Vérifier que les connexions de vapeur, de condensat et de eau sont correctement raccordés à l'EasiHeat™ DHW.
- Vérifier que tous les boulons de brides sont serrés.

### 4.1 Procédure de mise en service mécanique

- Vérifier que toutes les connexions électriques sont sécurisés et selon le schéma de câblage (Paragraphe 3.3, Figure 2).
- Vérifier la course de la vanne à sec Une vérification de la course de la vanne initial doit être effectué afin d'assurer la libre circulation de la tige de vanne.
- 1. Pour une vanne de régulation actionnée électriquement, utiliser la commande manuelle sur le dessus de l'actionneur pour monter et descendre la tige de l'actionneur entre les deux indicateurs de course situés sur le côté de la colonne (figure 6).

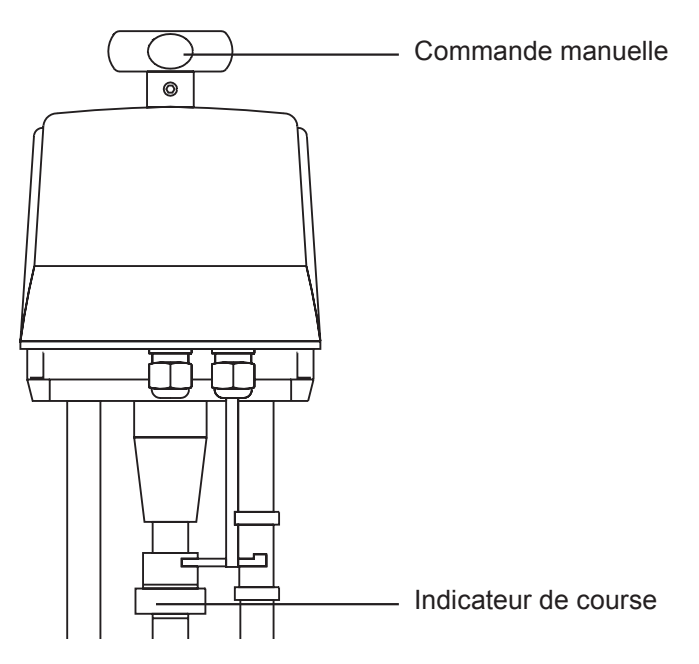

### Fig. 6

2. Par la vanne de régulation actionnée pneumatiquement, supprimer l'alimentation en air existante et relier une alimentation en air indépendante de l'actionneur (pression à ne pas dépasser 6 bar eff.), pour permettre à la vanne de s'ouvrir entièrement, supprimer l'alimentation en air à partir de l'actionneur pour permettre à la vanne de se fermer. Rebranchez la tuyauterie d'origine (figure 7).

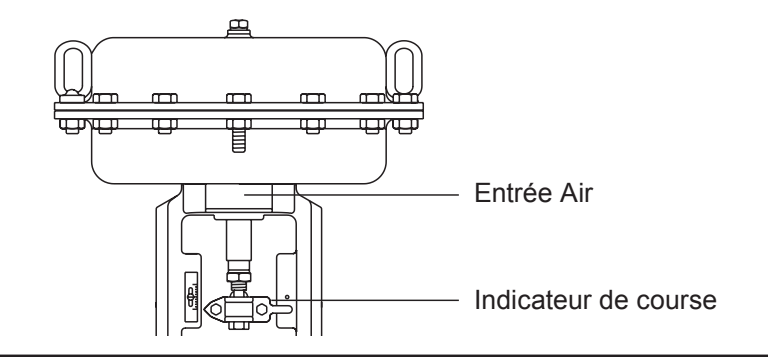

- Ouvrer la vanne d'isolement aval du secondaire (côté froid) de l'EasiHeat™ DHW.
- Mettre en service la pompe de circulation d'eau du secondaire si elle est installée.
- Vérifier et de confirmer qu'il existe une circulation d'eau secondaire à travers le EasiHeat™ DHW.
- Si la circulation est correct, mettez l'appareil sous tension au panneau de commande (sectionneur local).
- Tournez le bouton d'arrêt du panneau de commande sur "ON".
- Suivez le guide de démarrage rapide (Paragraphe 4.4) avant d'ouvrir les vannes d'isolation vapeur.

### 4.2 Mise en service rapide du TVA

Le débitmètre TVA est réglé en usine pour afficher les données en unités métriques (modifiable en unité impériale si nécessaire en suivant l'organigramme, Figure 10, ou la notice de montage et d'entretien de chaque produit (IMI).

Toute mise en service du TVA se fait par les boutons fléchés situés sur l'écran frontal, Figure 8.

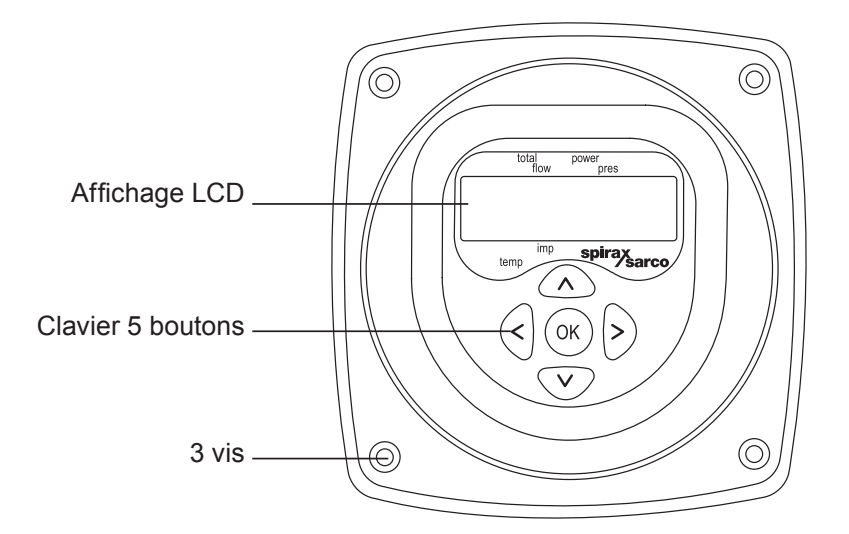

### Fig. 8

Appuyez et maintenez enfoncé le bouton 'OK' et maintenez pendant 3 secondes, puis entrez le code d'accès par défaut.

Utilisez les flèches haut et bas pour définir le nombre, puis appuyez sur OK pour confirmer votre sélection, répétez jusqu'à ce que tous les chiffres sont entrés.

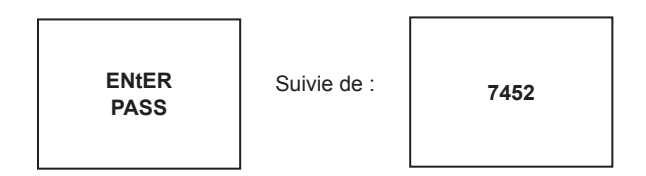

### Programmation du débitmètre TVA

Pour naviguer dans le menu de premier niveau utiliser le flèches haut et bas, pour entrer dans un sous-menu utiliser la flèche droite.

### Fig. 10 - Affichage de la configuration du TVA

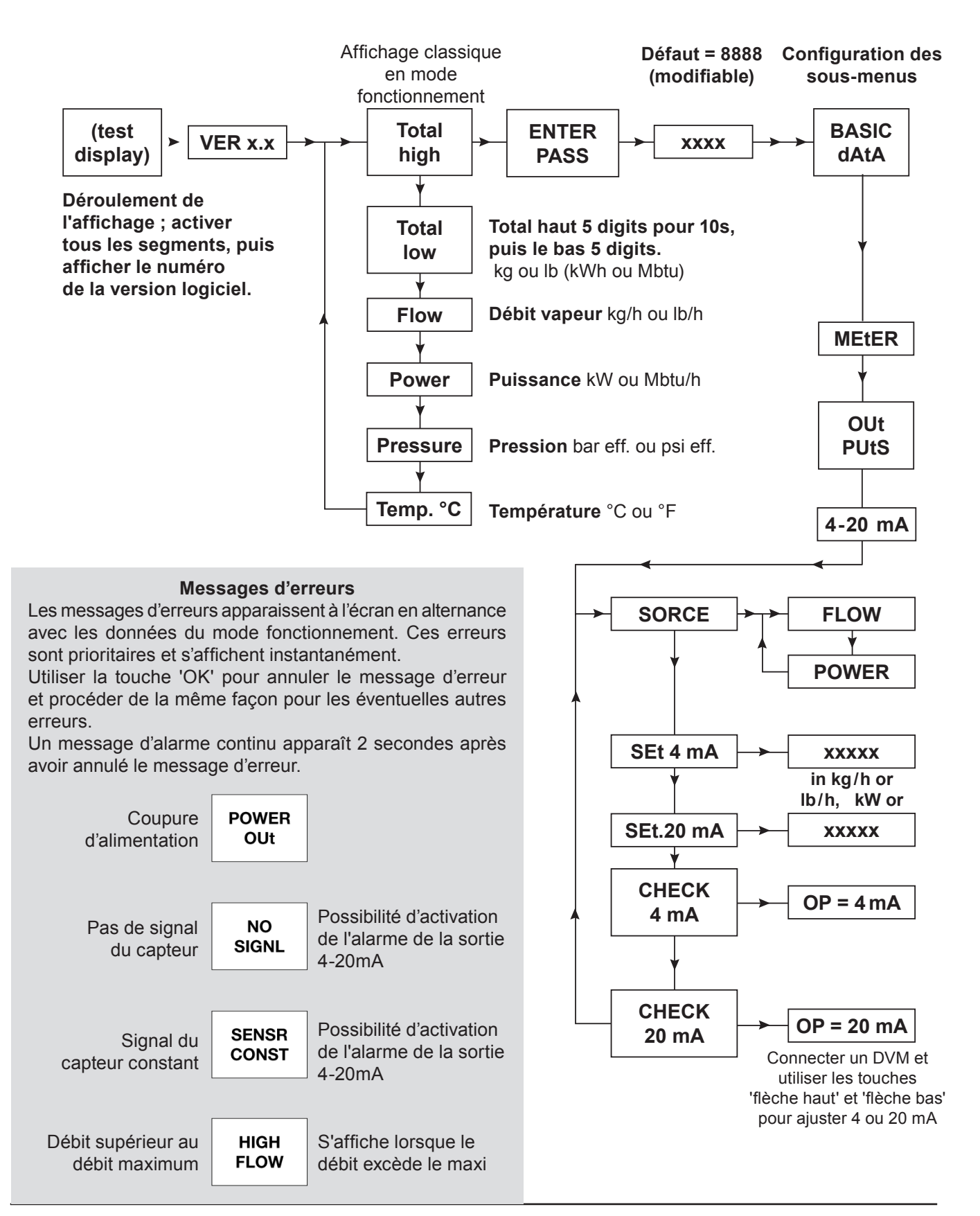

Dans le menu Basic dAtA aller à OUtPUts et appuyez sur la flèche droite pour entrer dans le sous-menu de 4 - 20 mA.

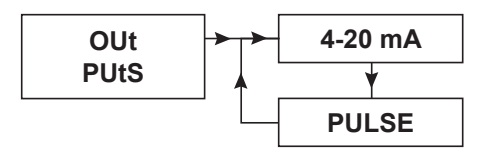

### Fig. 11

Le menu suivant Sorce sélectionner FLOW.

Obtenir les données correctes de débit fourni avec précision dans la fiche de spécification de l'EasiHeat™ DHW, par la suite naviguer vers le bas dans le menu et entrer : -

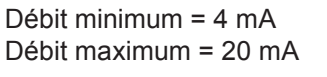

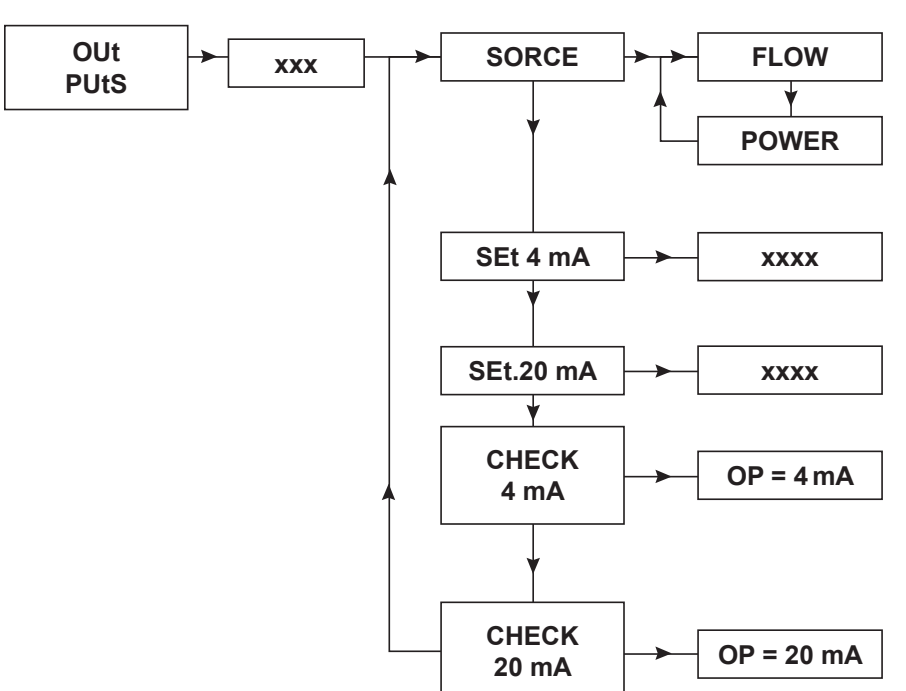

### Fig. 12

Après que ces données ont été entrées, appuyez continuellement sur la touche flèche gauche pour revenir au mode de fonctionnement.

Ceci achève la condition de base pour le réglage approprié du débitmètre TVA pour l'intégration avec l'HMI.

### 4.4 Procédure rapide de mise en service HMI :

L'écran HMI est un écran tactile de 7", et les procédures suivantes décrivent une configuration de base du système de commande de mise sous tension initiale. Une description plus détaillée de chaque fonction peut être trouvée dans la notice d'entretien et de fonctionnement.

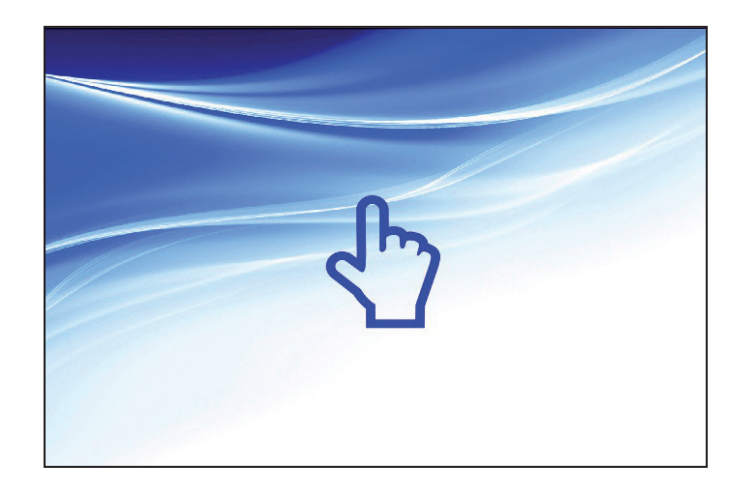

### Fig. 13

Lorsque vous êtes prêt, l'écran ci-dessus s'affiche, touchez l'écran. Si l'appareil n'a pas été configuré pour une utilisation précédente, ou si elle a été retourné à l'usine suite à un défaut, les quatre pages suivantes (figures 14 à 17) apparaissent (configuré pour une région désignée).

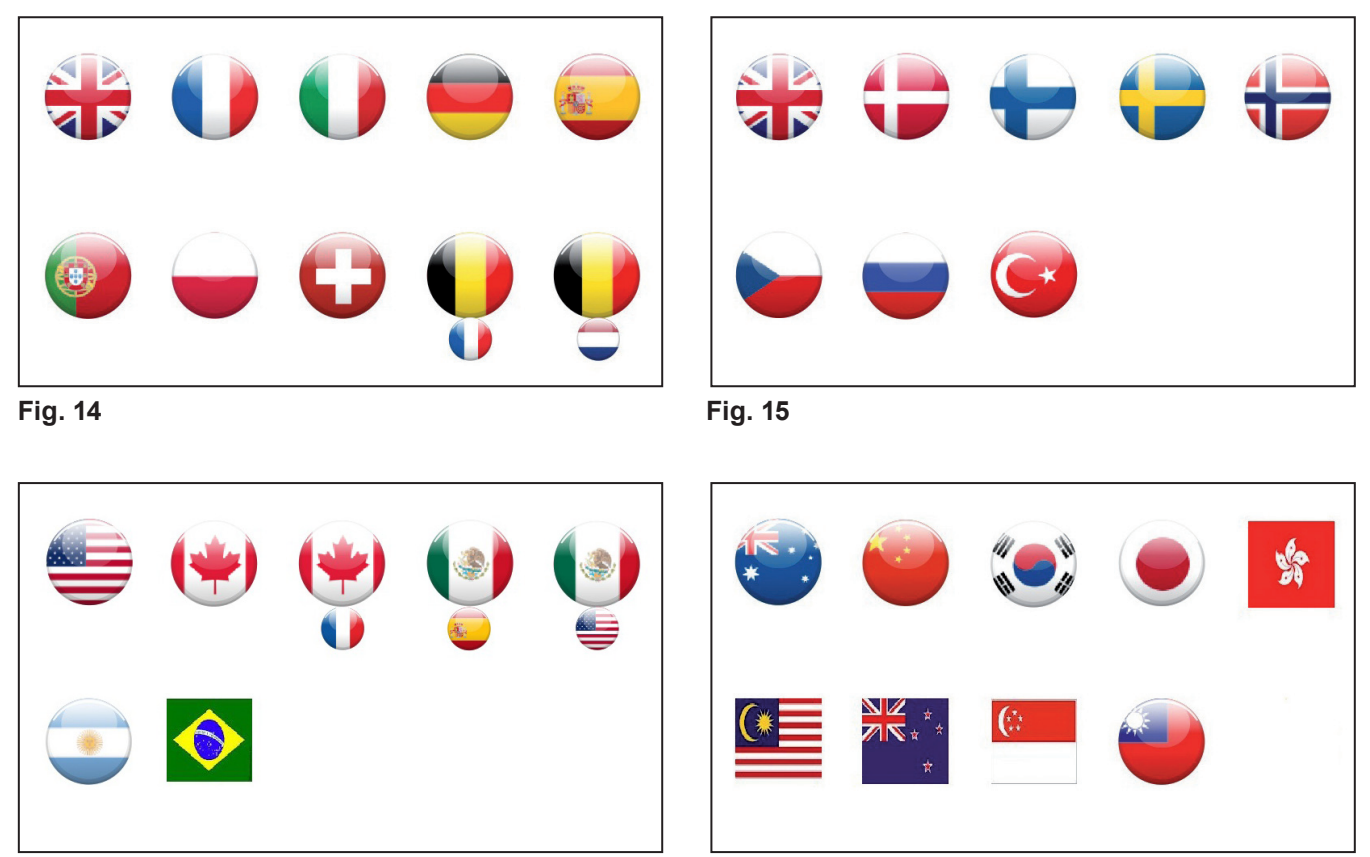

Fig. 16

Fig. 17

Choisissez le drapeau correspondant à votre pays, des unités communes de l'ingénierie et de la langue par défaut sont automatiquement sélectionnés. Ceux-ci peuvent être réajusté si nécessaire en retournant à la page des paramètres un peu plus tard.

Le système doit alors avancer automatiquement pour vous permettre de faire un choix sur le type d'unité Spirax EasiHeat™ DHW.

L'écran suivant (Figure 18) demande la confirmation du système à configurer

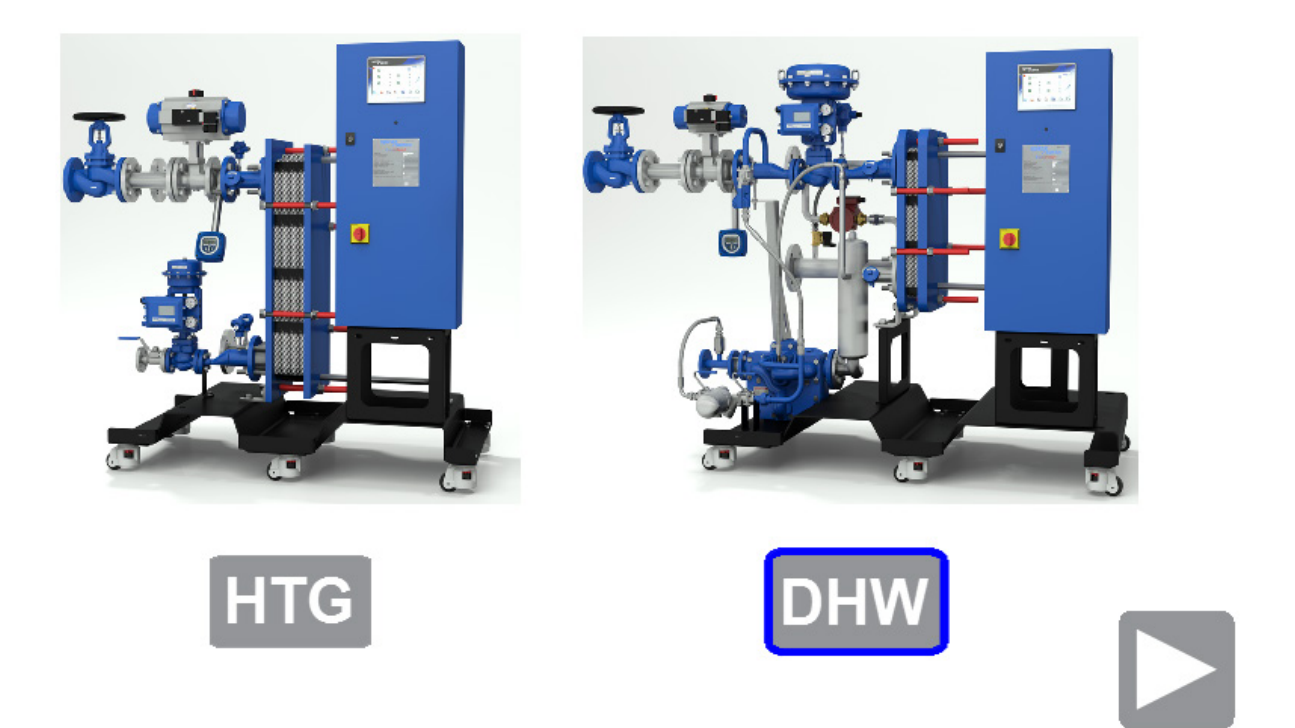

### Fig. 18

Sélectionner l'option DHW, la sélection doit être confirmée par la mise en évidence de l'icône avec une bordure bleu et un bouton de continuation est révélé.

Appuyez sur le bouton continuer à avancer dans le menu de configuration du système.

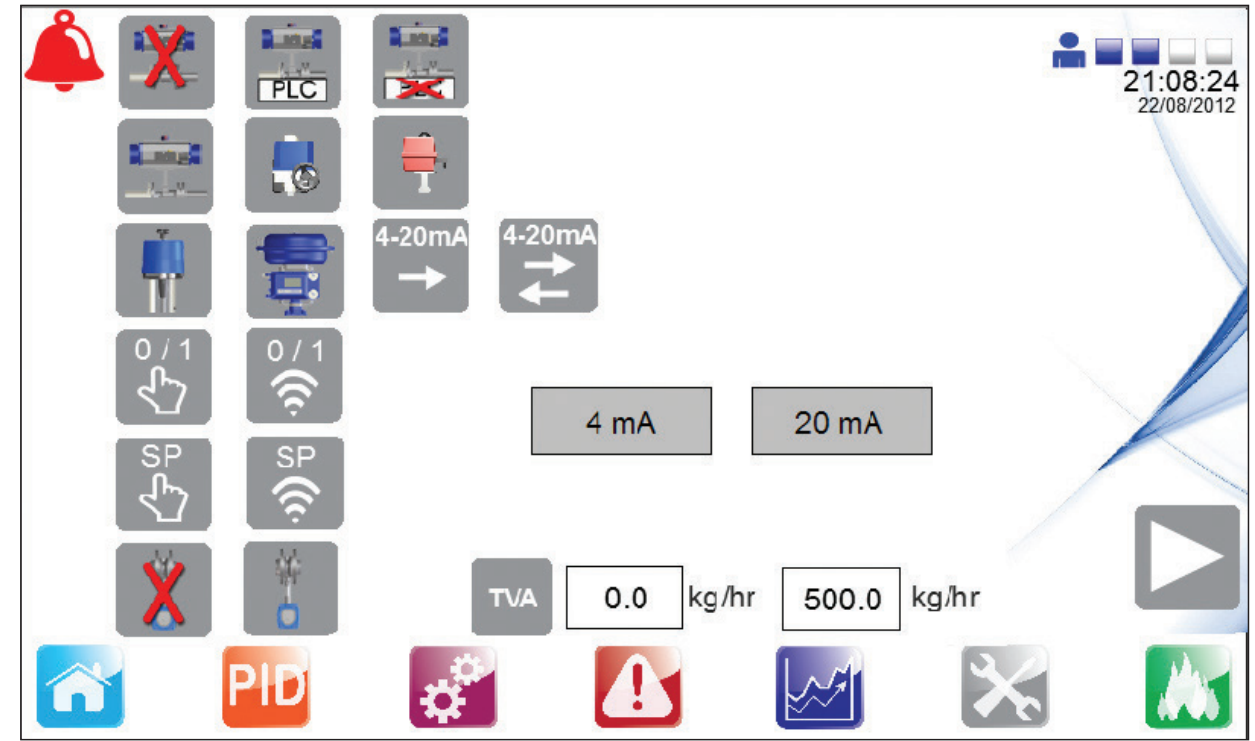

# Fig. 19

Il est nécessaire maintenant d'entrer la configuration du système sur cette page, de nouveau une sélection est mise en évidence par une bordure bleue autour de l'icône.

La configuration du système doit correspondre à la configuration mécanique de l'EasiHeat<sup>™</sup> DHW et au système de régulation usine de l'EasiHeat<sup>™</sup> DHW et se détaillent comme suit: -

# Fig. 20 - Sélection limite hauteImage: Selection limite hauteImage: Selection limite hauteNON<br/>installéPLC<br/>controlledPLC<br/>controlledIndependently<br/>controlledFig. 21 - Sélection de vanne limite hauteImage: Selection limite hauteImage: Selection l

# Fig. 22 - Configuration et sélection d'actionneur linéaire

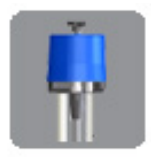

Electrique

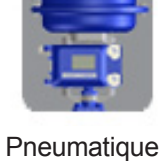

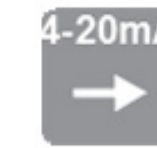

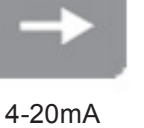

uniquement

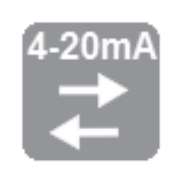

4-20mA et recopie

# Fig. 23 - Sélection du contrôle

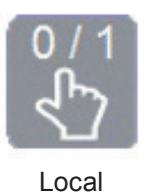

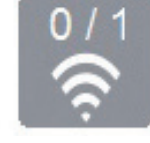

A distance

# Fig. 24 - Sélection du débitmètre TVA

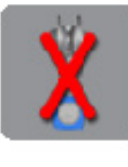

Non installé

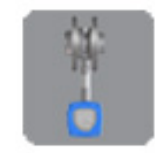

Installé

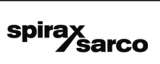

# 4.5 TVA non installé

Si l'unité EasiHeat<sup>™</sup> DHW n'est pas équipé d'un débitmètre TVA, alors la configuration du système est maintenant terminée et les boutons de navigation à la base de l'écran peut être utilisé pour naviguer dans le système.

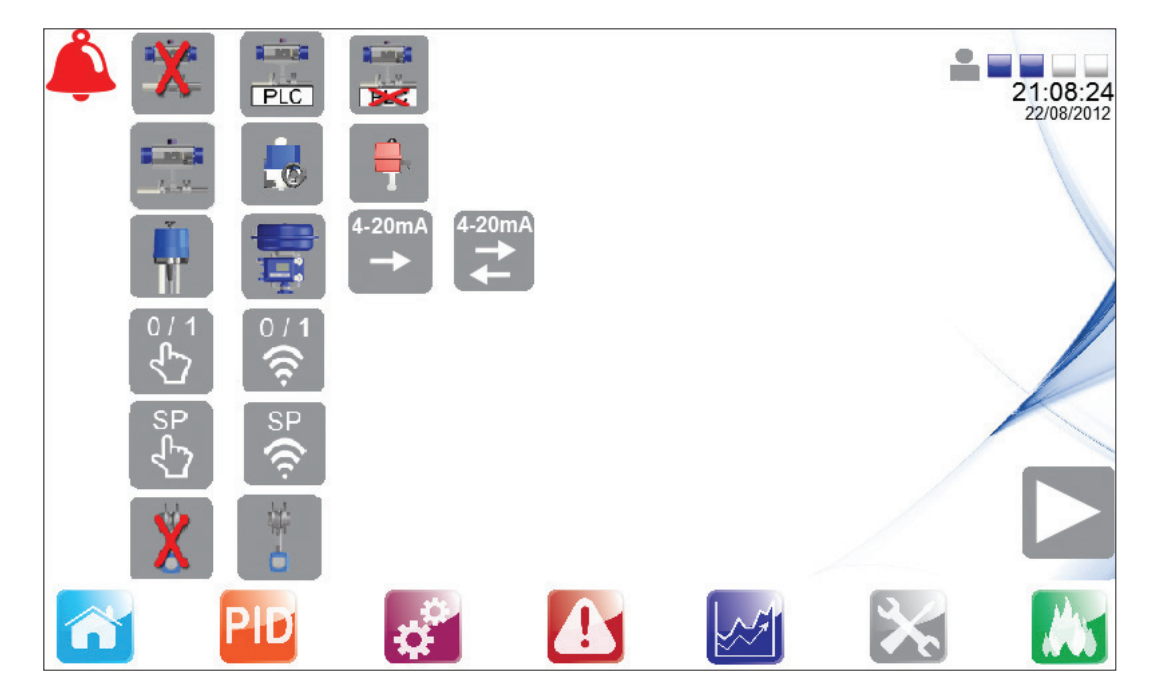

### Fig. 25

### 4.6 TVA installé

Les données entrées pour sélectionner le débitmètre TVA doivent être affichées dans l'ordre effectif pour l'extension du débitmètre - II s'agit de la gamme de services complets pour un signal d'entré de 4 - 20 mA au système EasiHeat<sup>™</sup> DHW.

La gamme des valeurs entrées doivent correspondre exactement à celles qui sont programmées dans les paramètres du débitmètre TVA (se reporter au paragraphe 4.3 - Mise en service du TVA).

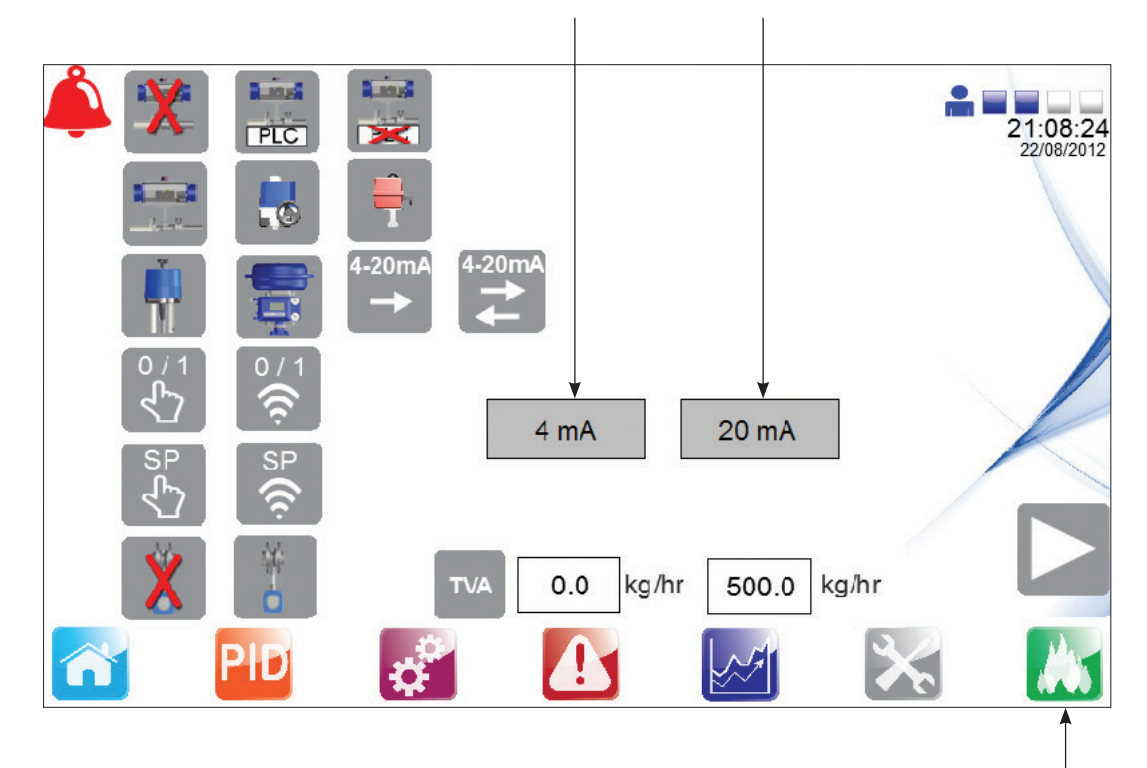

### Fig. 26

Un nouveau bouton de navigation par écran sera affiché permettant la navigation sur les données énergétiques enregistrées pour le système EasiHeat<sup>™</sup> DHW.

Appuyer sur le bouton de l'énergie pour accéder à la page de configuration énergie (Figure 27) :

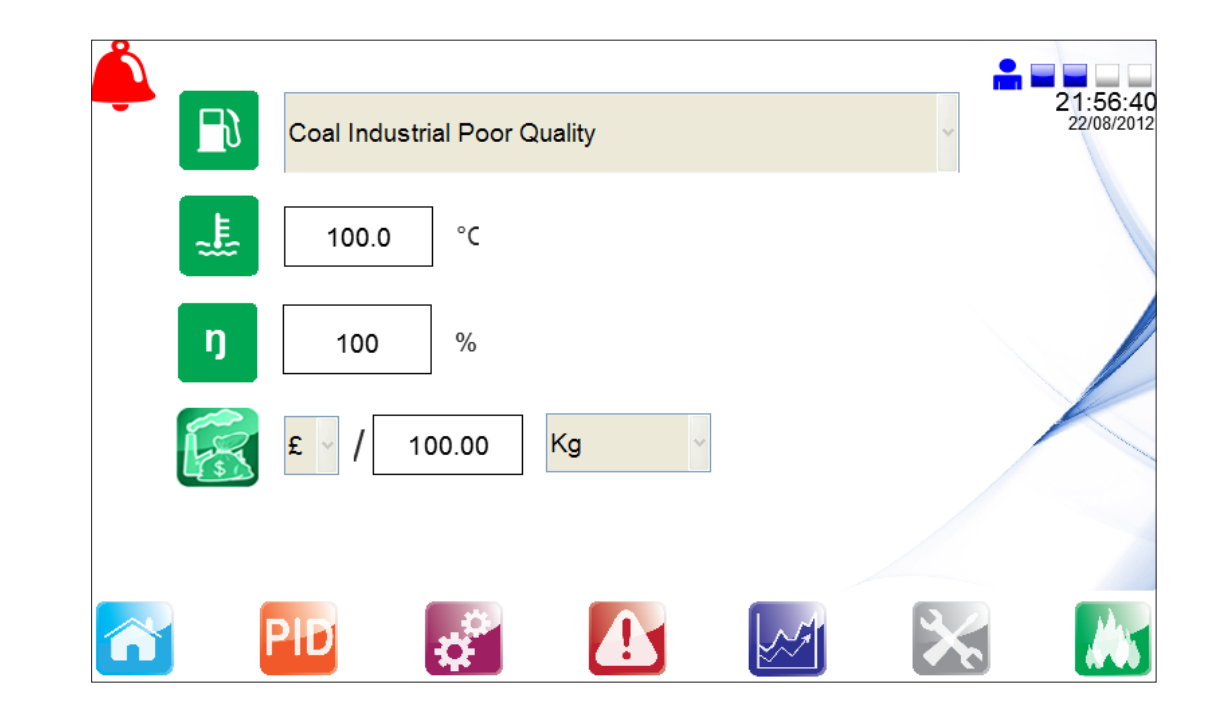

Fig. 27

Saisir avec précision les données spécifiques de l'énergie pour assurer que les données d'énergie valides peuvent être calculées.

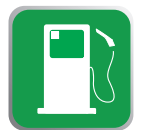

Propriétés du combustible de chaudière - sélectionnés via le menu déroulant

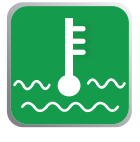

Température de l'eau d'alimentation de chaudière

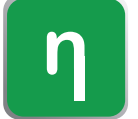

Rendement de la chaudière

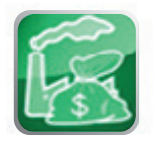

Coût par unité de combustible

### Fig. 28

À l'issue des données ci-dessus tous les autres boutons de navigation général qui sont affichés dans la figure 29 (le long du bas de l'écran) sont disponibles pour l'utilisation.

# 4.7 Boutons de navigation général

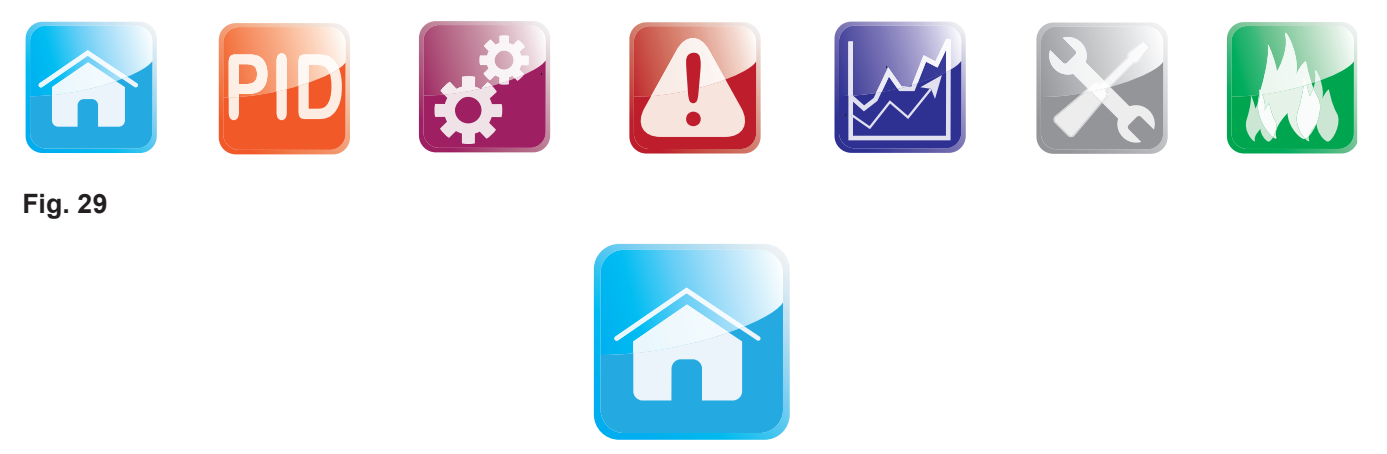

### Fig. 30

Le bouton «Icône Maison» (Figure 30) vous ramènera à la vue d'ensemble du système EasiHeat<sup>™</sup> DHW qui a été sélectionné et configuré.

De l'écran d'accueil (Figure 31), le statut et le contrôle du fonctionnement du système EasiHeat<sup>™</sup> DHW peuvent être effectuées.

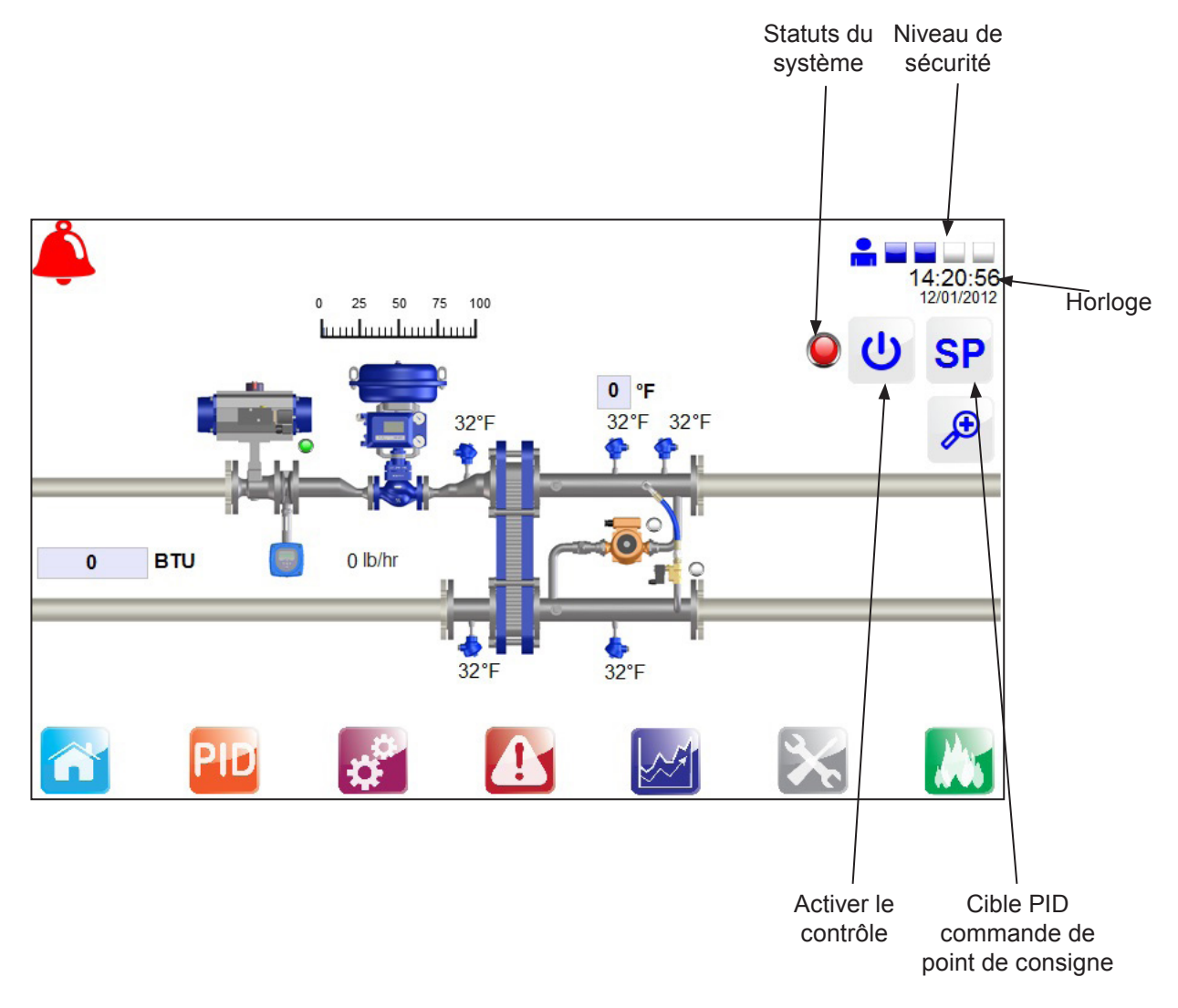

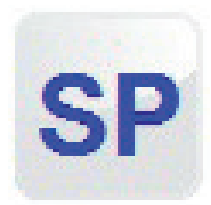

# Point de consigne PID

La fenêtre qui s'ouvre permet d'entrée dans l'EasiHeat™ DHW le point de consigne PID et la passerelle associée et temps d'arrêt des bases de temps.

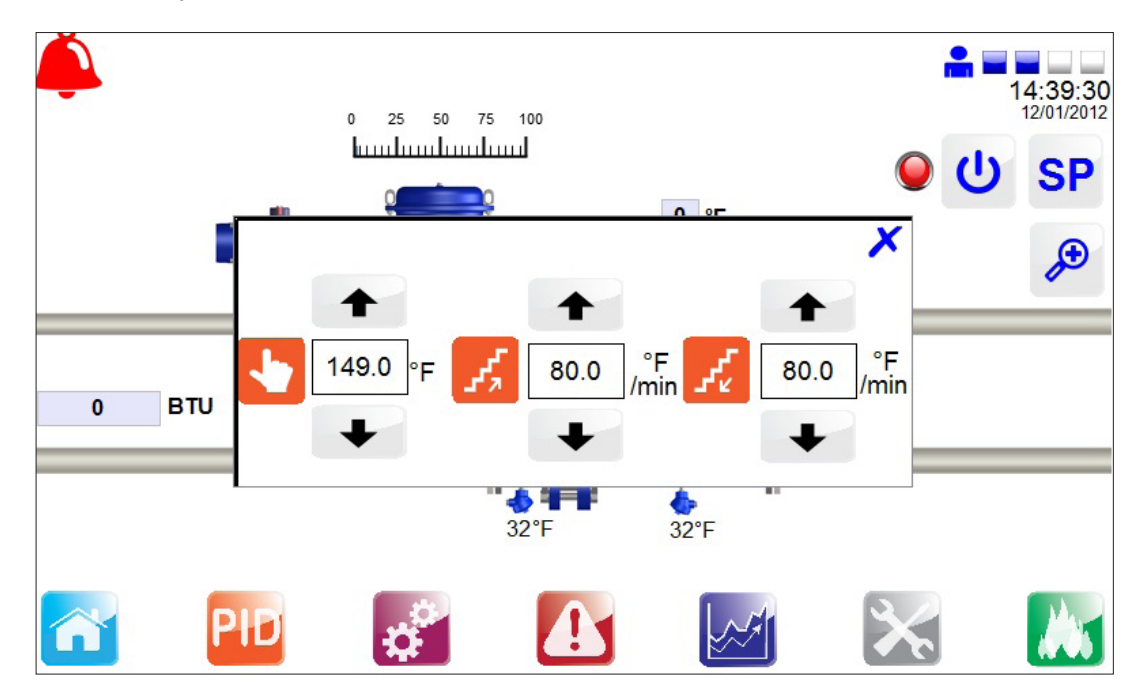

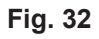

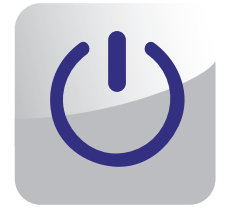

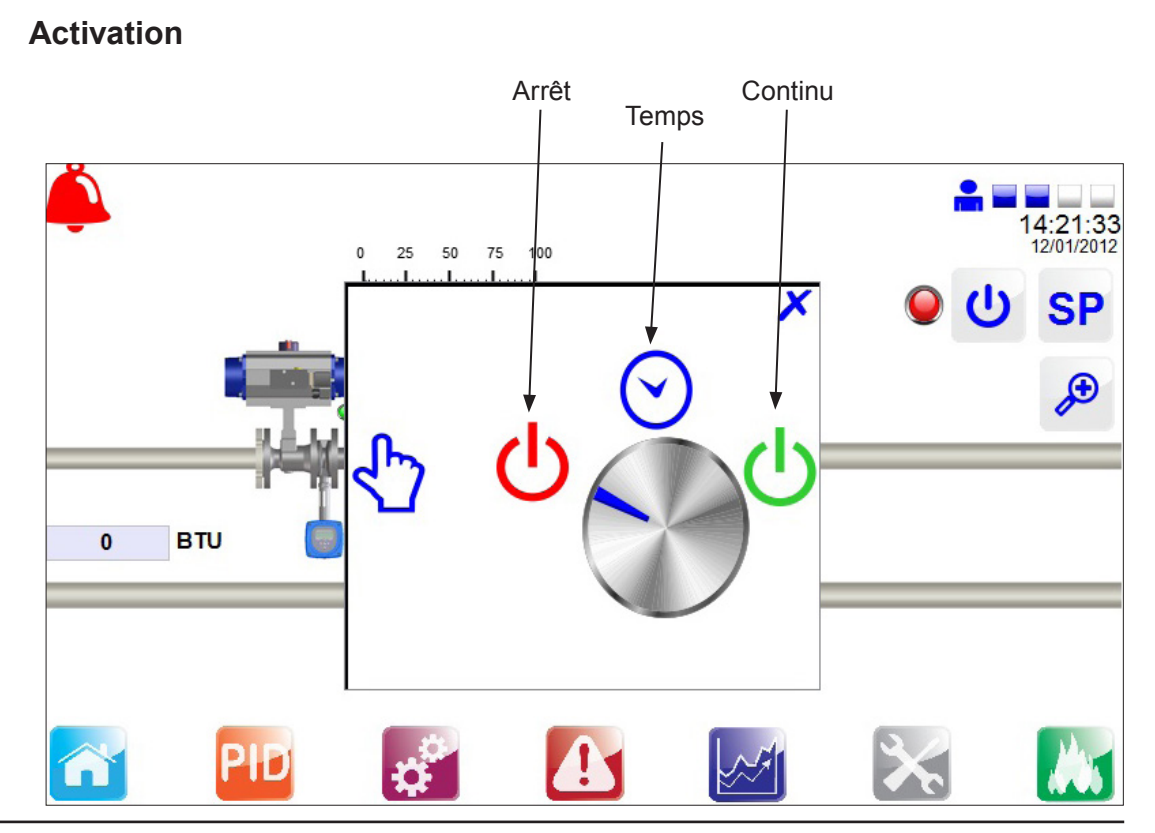

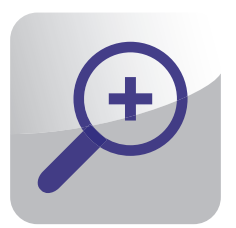

Zoom

La fenêtre zoom fournit une vue plus détaillée des principaux paramètres du procédé.

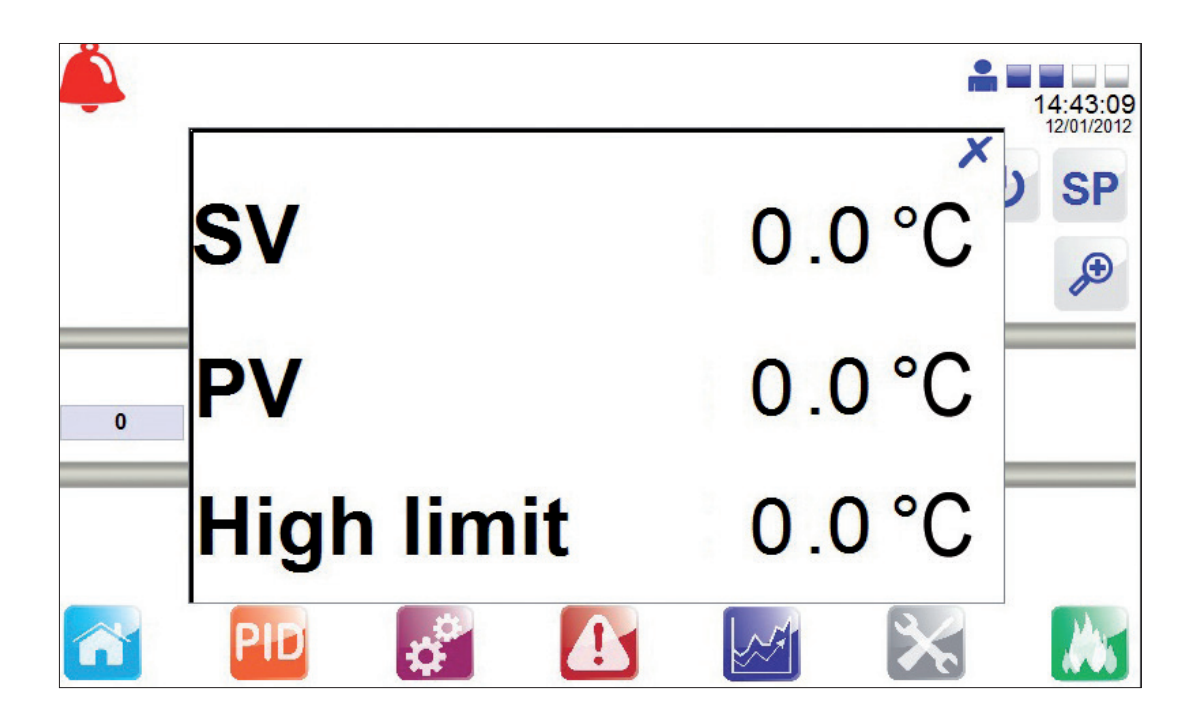

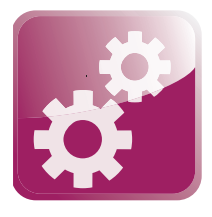

# Menu Réglage

Les paramètres affichés (avec l'encadrement bleu) sont les paramètres par défaut affichés suite au choix du drapeau du pays sélectionné, des modifications peuvent être apportées si nécessaire.

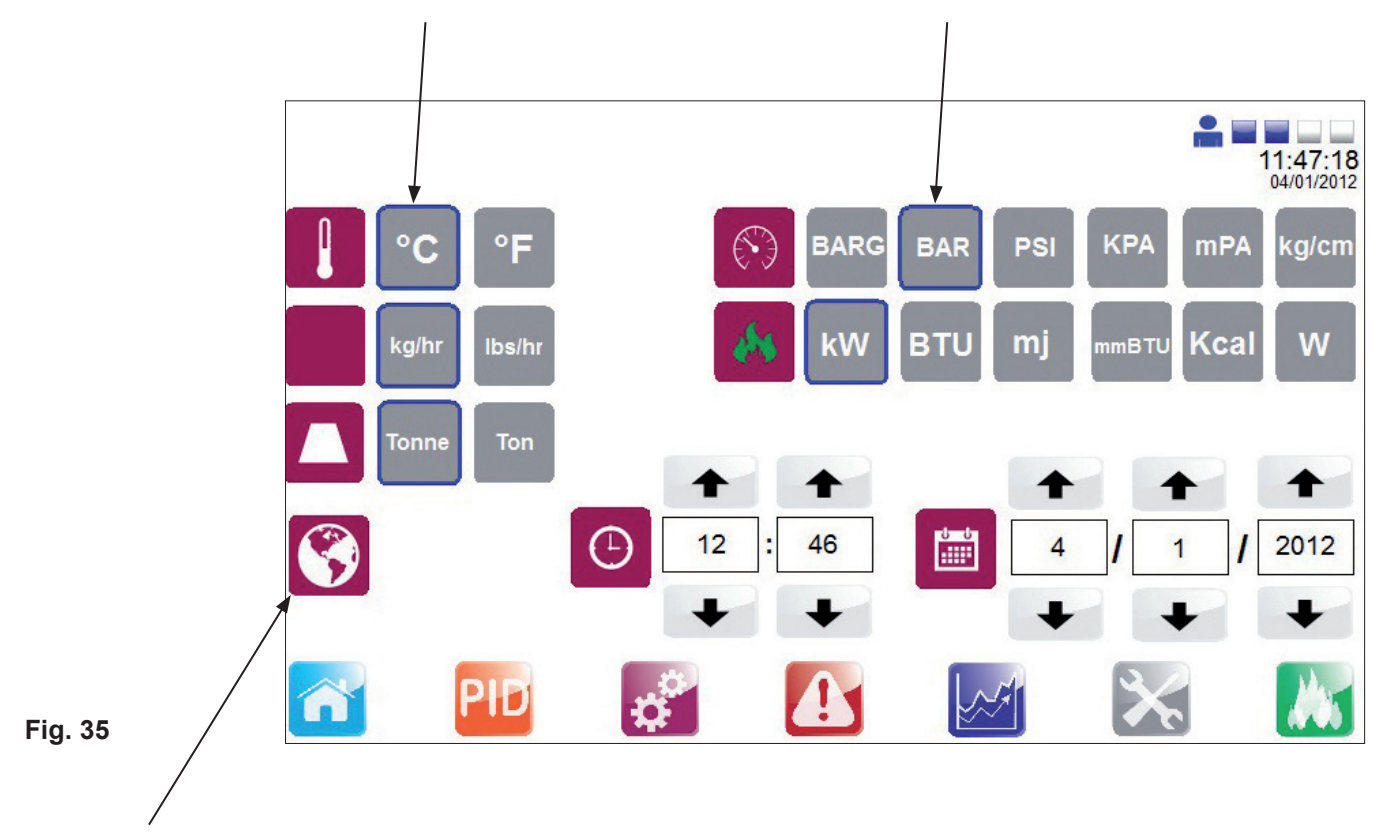

L'installation suivante est seulement possible dans ce menu de sélection - La modification de la langue n'aura aucun effet sur les paramètres ou les unités d'ingénierie. CELA N'AFFECTERA PAS LES PARAMÈTRES OU LES UNITÉS D'INGÉNIERIE.

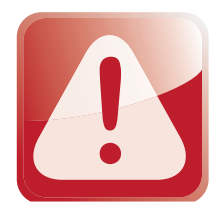

# Menu alarmes

Cette page affiche toutes les alarmes actives, une alarme active est indiquée sur tous les écrans via l'icône "cloche d'alarme" dans le coin supérieur gauche de l'écran.

| elect | ld      | Source Value | State     | Description              | Date       |                          |     |
|-------|---------|--------------|-----------|--------------------------|------------|--------------------------|-----|
|       | Alarm11 | 1            | Triggered | Routine Service Required | 04-01-2012 | $\mathbf{T}$             | 1   |
|       |         |              |           |                          |            |                          | 6   |
|       |         |              |           |                          |            |                          |     |
|       |         |              |           |                          |            | <u>-YVV</u>              | (H  |
|       |         |              |           |                          |            | $\overline{\mathcal{N}}$ | (F) |
|       |         |              |           |                          |            |                          | (Ŗ  |
|       |         |              | m         |                          | ٩          |                          | (P) |

### Fig. 36

Il y a aussi des navigations vers d'autres pages de points de réglage d'alarme ainsi que l'historique des alarmes, situés sur la droite de l'écran. Appuyez sur chacun d'eux pour afficher ou modifier.

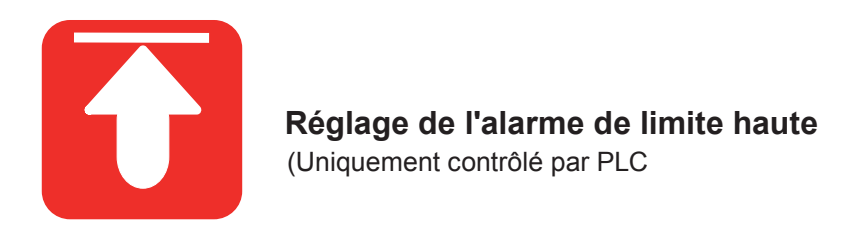

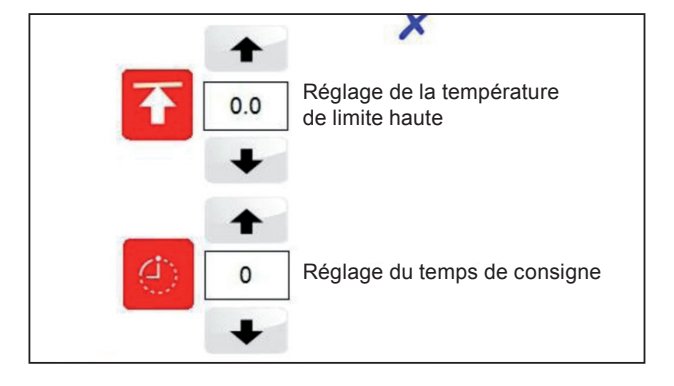

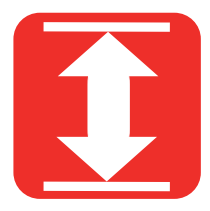

# Réglage de l'alarme différentiel

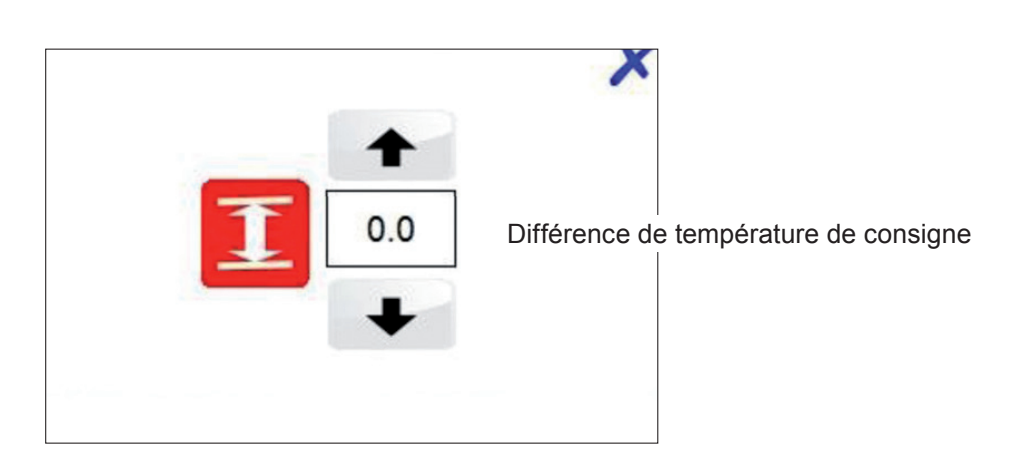

Fig. 38

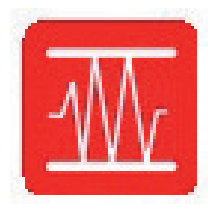

# Réglage de l'alarme de bande

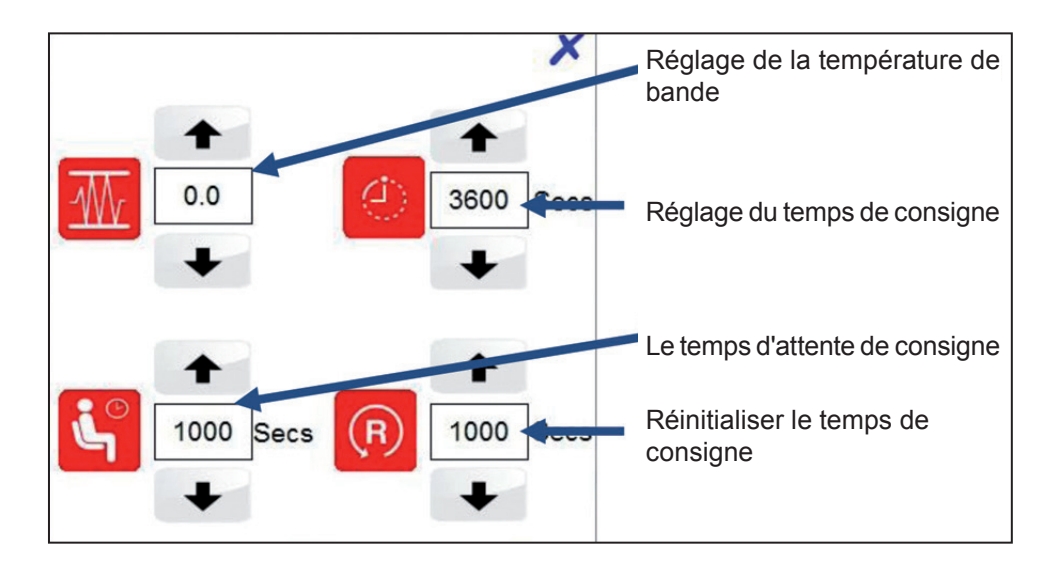

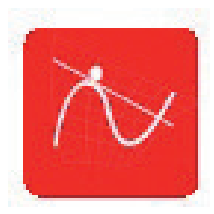

# Taux de variation du seuil d'alarme

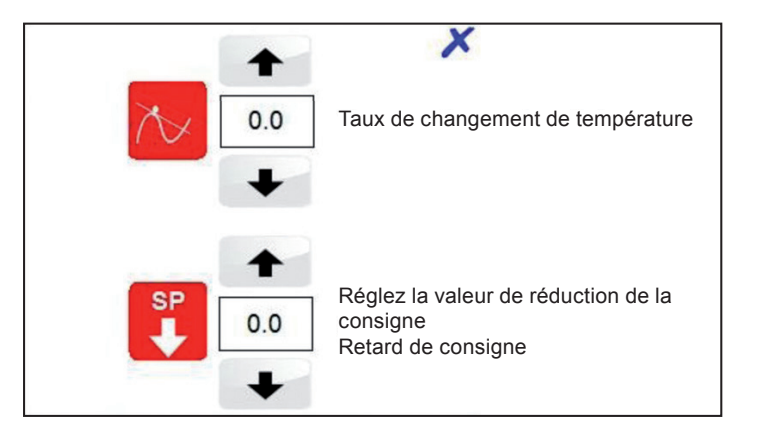

Fig. 40

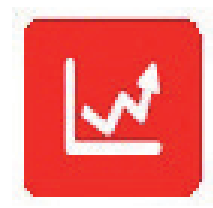

# Alarme de déviation

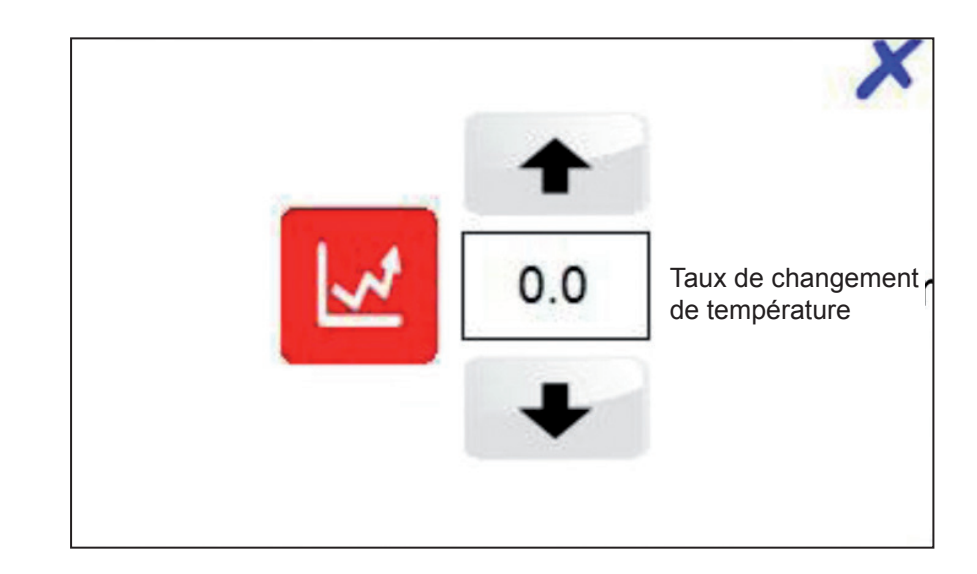

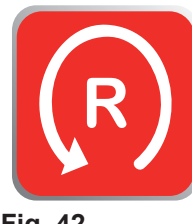

Ré initialiser alarme verrou de limite haute (Contrôle limite supérieure uniquement PLC)

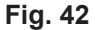

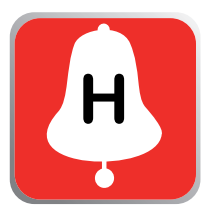

Navigation dans l'historique de alarmes

Fig. 43

# Attention - Réglage de la limite haute:

- Le cas échéant, le contrôleur de limite haute doit être fixée à un niveau approprié pour protéger l'installation, le process et le personnel. Des précautions doivent être prises pour assurer suffisamment de différence entre le point de consigne de process et le point de consigne de limite haute, afin d'éviter le déclenchement de toute limite haute indésirable.
- Vérifier que la température monte à la valeur définie et contrôler de manière satisfaisante.
- Si nécessaire, réglez les paramètres PID. Nous recommandons vivement que seul un ingénieur de contrôle expérimenté règles ces paramètres.
- Vérifier le fonctionnement des purgeurs de vapeur / pompe à condensat.

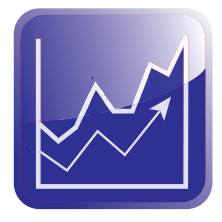

Menu graphique

Ce menu permet l'enregistrement graphique de l'historique des valeurs de process, utile pour analyser les réactions de l'EasiHeat<sup>™</sup> DHW aux conditions du process.

| D               |                  | Q ¢                 | (Ċ)        | R            |               | 12:12:<br>04/01/20 |
|-----------------|------------------|---------------------|------------|--------------|---------------|--------------------|
| <sup>50</sup> – | PR               | OCESS TEMPER/       | ATURE HIST |              | ND            | T1                 |
| 20              |                  |                     |            |              |               | T2                 |
|                 |                  |                     |            |              |               | 14                 |
| •               |                  |                     |            |              |               | 0=                 |
|                 |                  |                     |            |              |               |                    |
| 01/0            | 04/12 - 08:12:35 | 01/04/12 - 09:32:35 | 01/04/1    | 2 - 10:52:35 | 01/04/12 - 12 | PIC<br>2:12:35     |
| ~               | PID              | 10                  | A          |              | ×             | , Ala              |

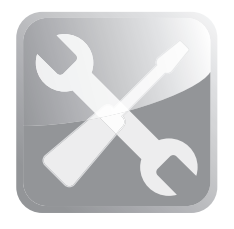

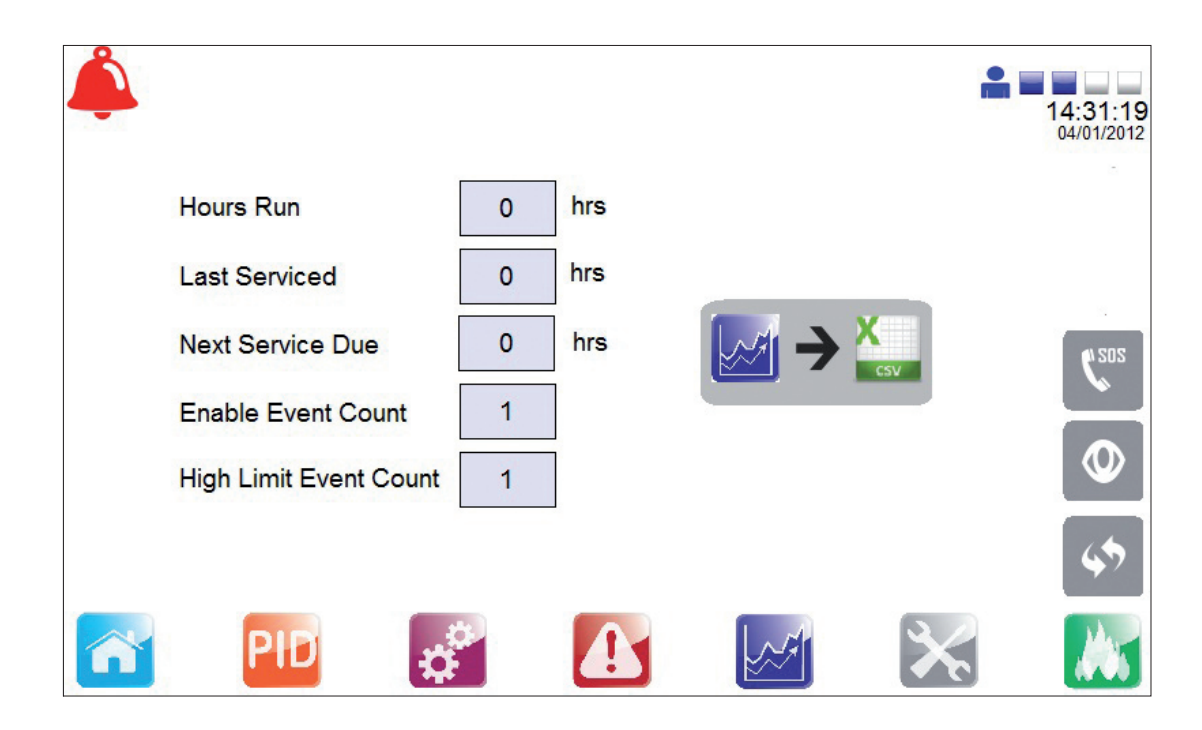

### Fig. 45

Cette page fournit des informations concernant le premier entretien ainsi que les suivants :

- Coordonnées du bureau local de Spirax Sarco.
- Facilité de surveiller les entrées et les sorties du système EasiHeat™ DHW.
- Reprendre les points de consigne du système au moment de la mise en service.

Pour finaliser la mise en service mécanique du système :

- Ouvrez les vannes de purge des condensats.
- Ouvrir lentement la vanne d'arrivée de vapeur.
- Surveiller la température du process afin de s'assurer qu'il reste dans les limites acceptables.

# L'unité Spirax EasiHeat™ DHW est maintenant prêt à être allumé

# Nota : Avant de commencer chaque entretien, consulter les "Informations de sécurité" du Chapitre 1.

# 5.1 Généralités

Pour l'entretien des appareils qui composent ce système, s'il vous plaît voir la notice de montage et d'entretien IMI spécifique à chaque produit concerné.

# 5.2 Tester l'appareil à limite haute

Le but de ce test est de s'assurer que le système fonctionne de façon satisfaisante lorsque cela nécessaire.

### Méthode :

- 1. Essai du point de consigne de limite haute Le point de consigne de limite haute du régulateur devrait être abaissé, pour simuler une situation de haute température. Personnel chargé des essais doit s'assurer que le dispositif de limite haute fonctionne de manière satisfaisante.
- 2. Essai de coupure de courant électrique L'appareil doit être mis hors tension à l'interrupteur de commande PLC pour simuler une panne de courant. L'examen doit être fait pour s'assurer que le système de limite haute est passé en mode de sécurité, en fermant l'alimentation en vapeur primaire.

### Fréquence

Il est essentiel qu'une personne compétente teste le dispositif de limite haute sur une fréquence de base. Les intervalles entre les essais ne devraient pas dépasser une période de six mois.

Nous déconseillons l'installation d'une régulation autonome de limite haute sur l'Easiheat™ DHW.

### 5.3 Formation de tartre

Dans les systèmes ouverts, où il y a une l'alimentation d'eau continue, il y a un risque de formation de tartre. La formation de tartre dépendra largement de la qualité de l'eau, qui varie grandement d'une région à l'autre. Un test réalisé par un spécialiste du traitement de l'eau est recommandé pour déterminer la qualité de l'eau locale et si des problèmes sont prévues.

Après une utilisation prolongé, l'échangeur de chaleur à plaques peut être facilement démontée pour nettoyage. Si du tartre commence à apparaître, un nettoyage chimique régulière doit être envisagée. Des orifices de <sup>3</sup>/<sub>4</sub>" sont disponibles sur l'entrée secondaire et la tuyauterie de sortie pour permettre une connexion facile pour le CIP "Nettoyage En Place" de l'appareil. Il est à noter que l'augmentation de la pression de vapeur pourrait entraîner une augmentation du tartre.

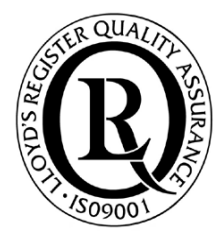

SPIRAX SARCO N.V. Industriepark 5 9052 Zwijnaarde Téléphone : +32 9 244 67 10 e-mail : info@be.SpiraxSarco.com www.spiraxsarco.com/be

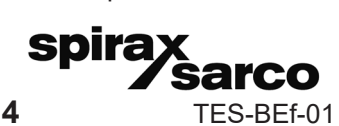

9.2.1.050

IM-P481-04